## **BILAN SOCIAL 2017 Procédure pour** intégrer vos données dans le fichier DGCL et générer une synthèse

TRE & CESSION

Service Valorisation de l'emploi public

12 juin2018

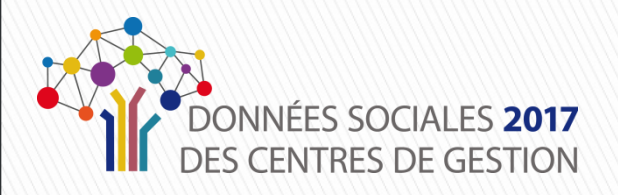

## **Procédure pour intégrer vos données dans le fichier DGCL**

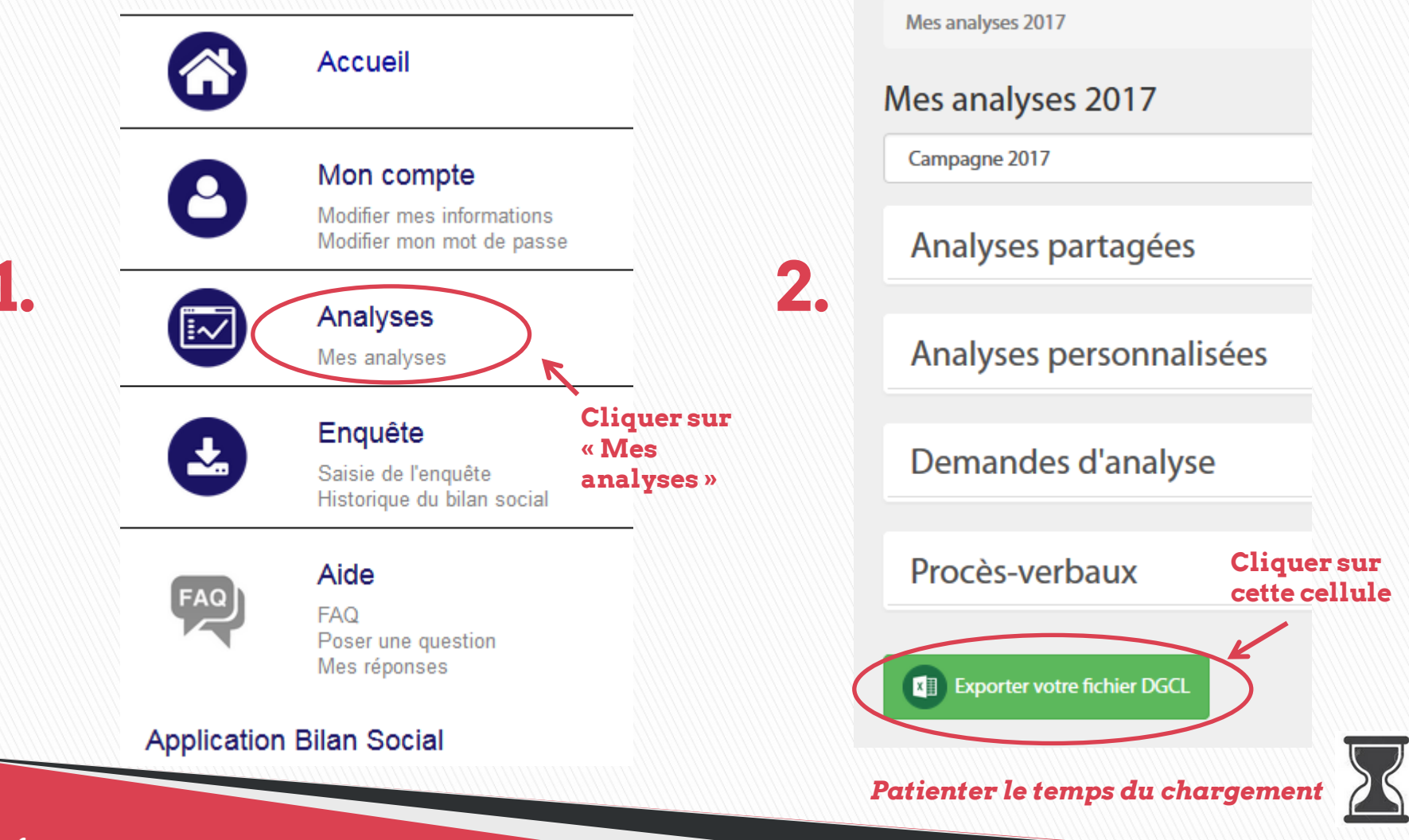

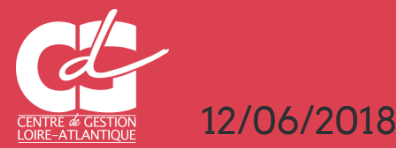

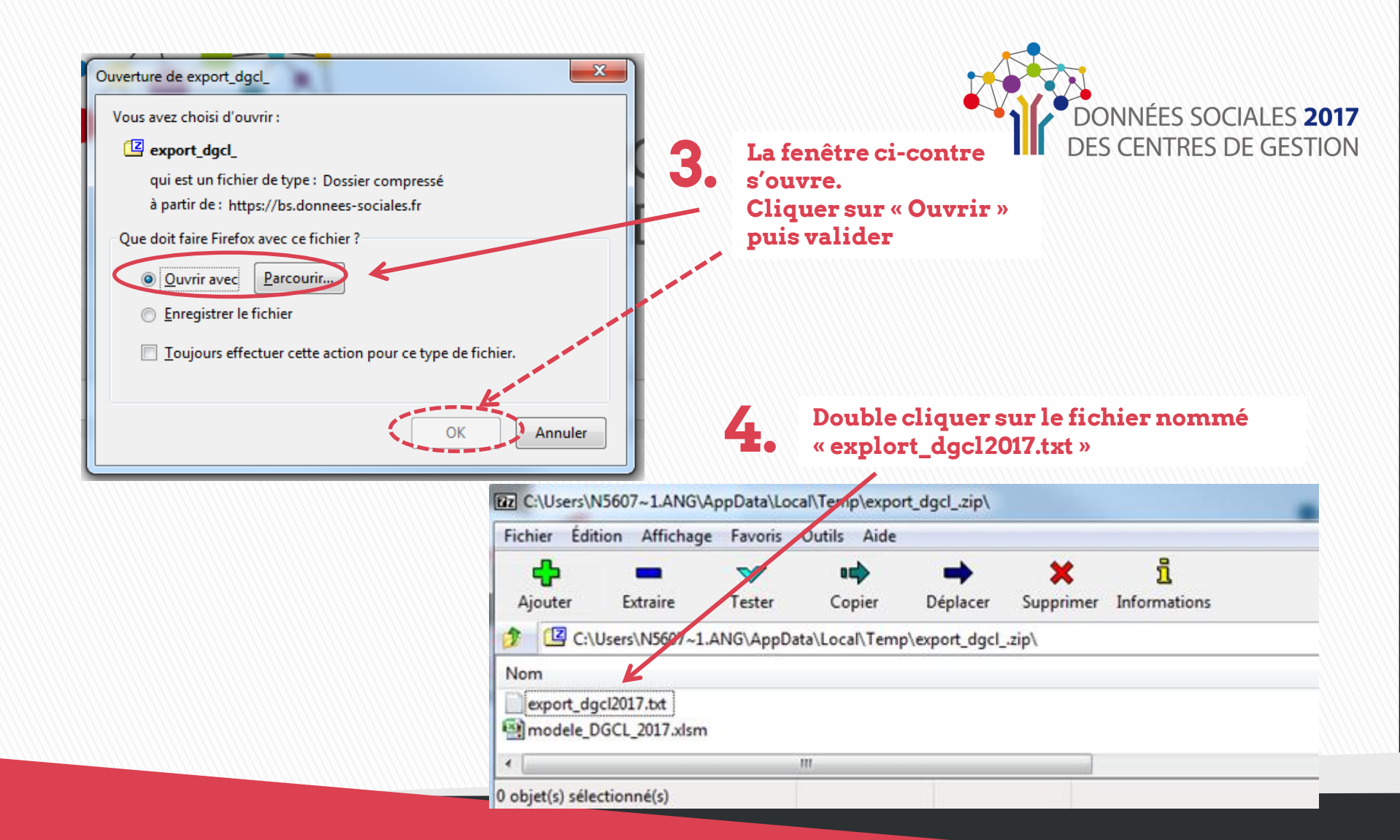

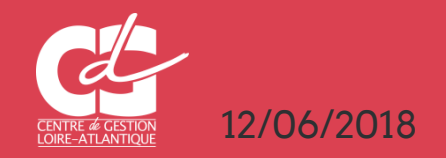

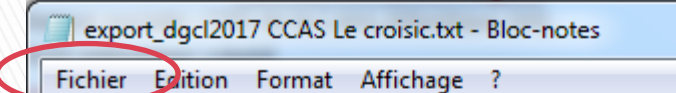

26440244700025201730052018001 CENTRE O 2644024470002520173005201810ATAU11100000000 2644024470002520173005201810ATAU1120000000 2644024470002520173005201810ATAU1210000000 2644024470002520173005201810ATAU1220000000 2644024470002520173005201810ATAU13100000000 2644024470002520173005201810ATAU1320000000 2644024470002520173005201810ATAU1410000000 2644024470002520173005201810ATAU1420000000 2644024470002520173005201810ATAU15100000000 2644024470002520173005201810ATAU15200000000 2644024470002520173005201810ATAU21100000000 2644024470002520173005201810ATAU21200000000 2644024470002520173005201810ATAU2210000000 70003530173005301810474033300000000

5.

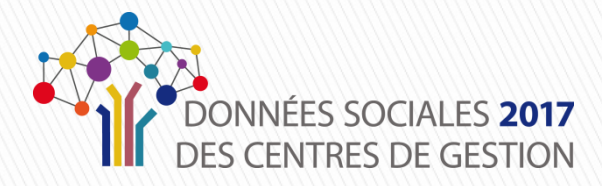

Lorsque le fichier texte est ouvert, aller sur la commande : FICHIER puis « Enregistrer sous »

Enregistrer votre fichier dans le dossier que vous aurez choisi, de votre ordinateur

| Organiser 🔻 Nouveau dossier          |             |
|--------------------------------------|-------------|
|                                      |             |
| 🛠 Favoris                            | ^ Nom       |
| 🥅 Bureau                             | export_dg   |
| 📕 Prépa BS 2017                      | 📄 export_dg |
| 🕮 Emplacements récents               |             |
| 🚺 Téléchargements                    |             |
| 🥽 Bibliothèques                      | =           |
| 🖳 Ordinateur                         |             |
| 🏭 OSDisk (C:)                        |             |
| EINGSTON (D:)                        |             |
| 🖵 Emploi (G:)                        |             |
| ᡜ n.angomard (I:)                    |             |
| 🛫 Emploi-Dir (K:)                    |             |
| Public (P:)                          | ÷ < III     |
| Nom du fichier : export_dgcl2017.txt |             |
| Type : Fichiers texte (*.txt)        |             |

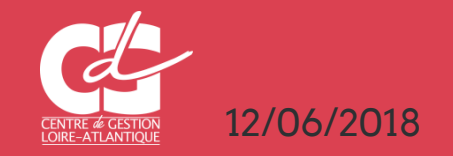

#### Fermer le fichier .txt qui vous venez d'enregistrer

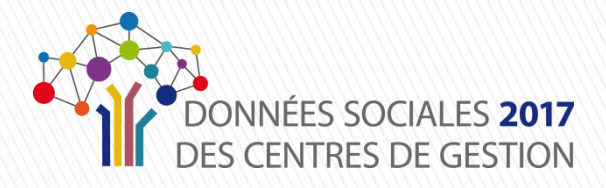

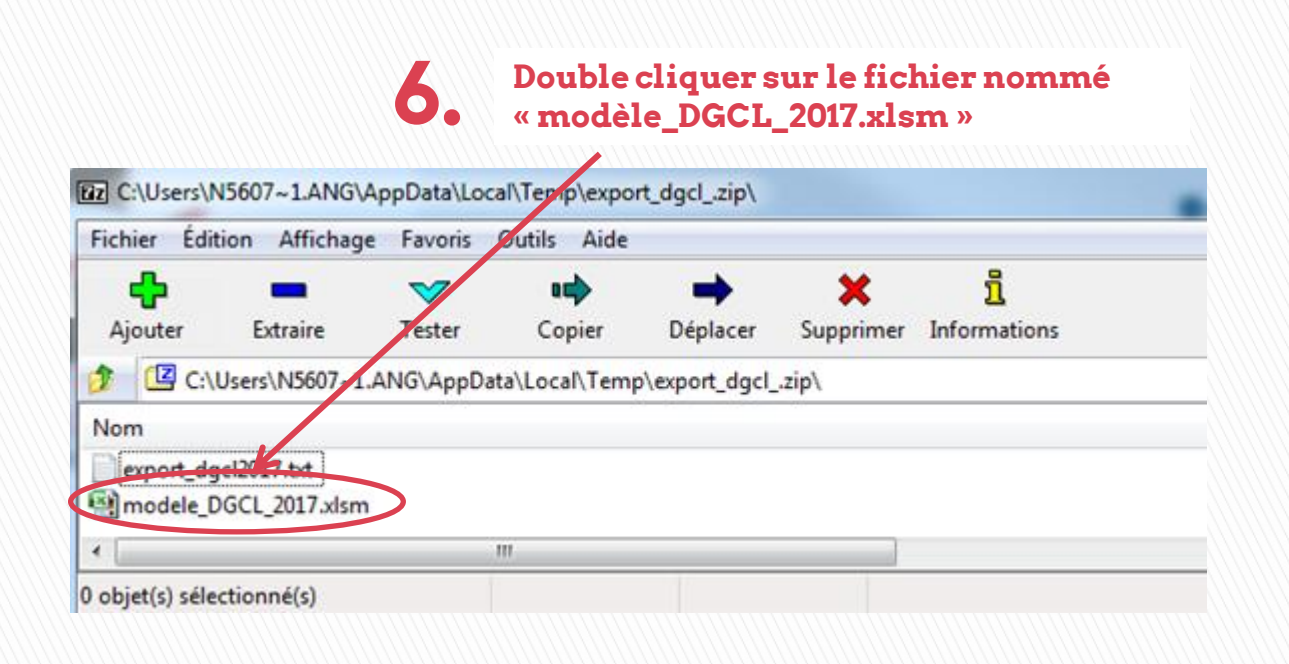

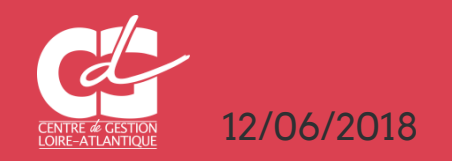

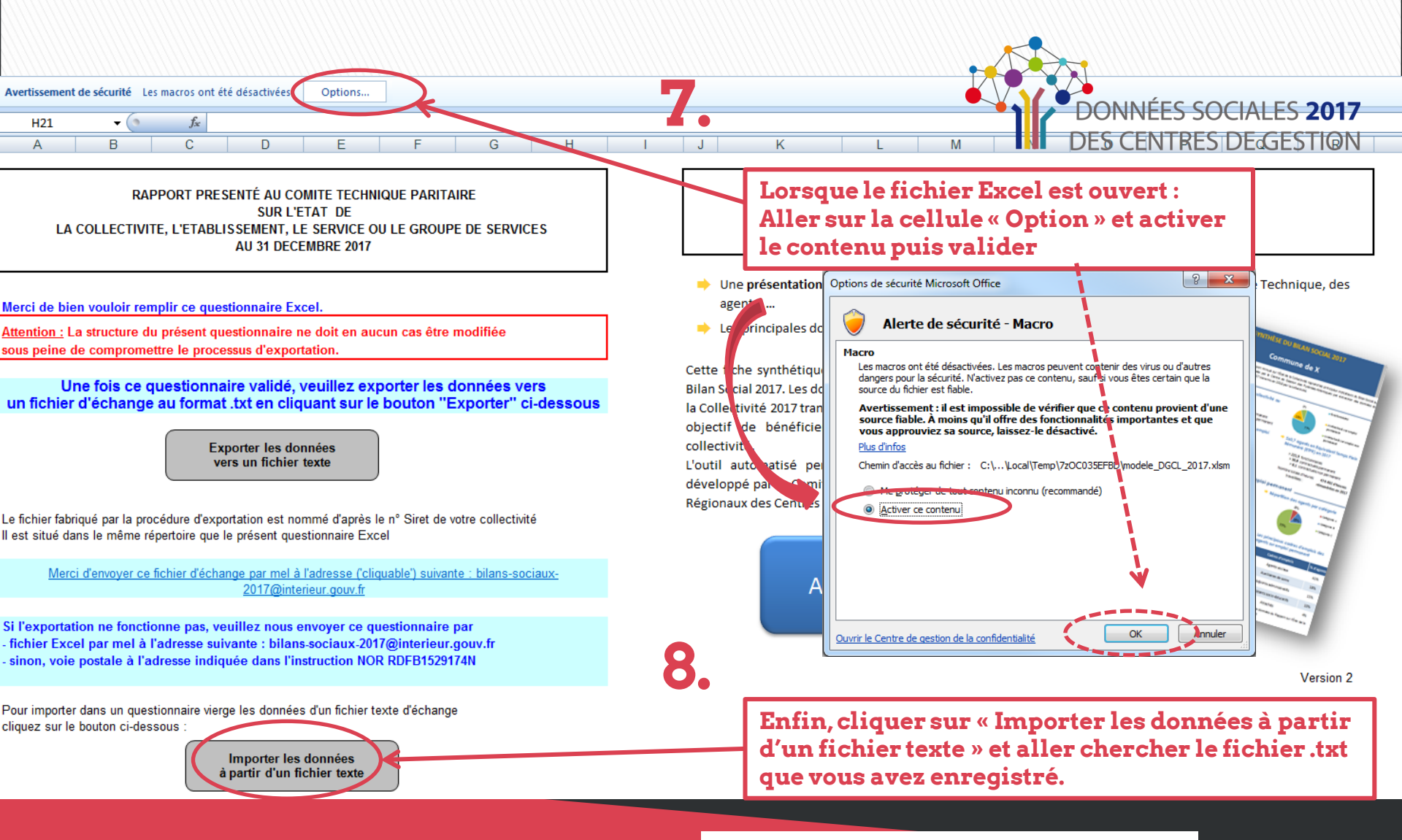

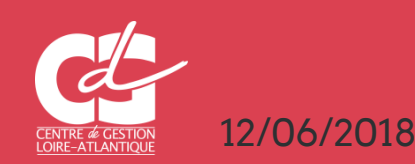

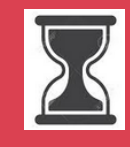

Patienter le temps du chargement de vos données dans l'ensemble des onglets Vous allez très certainement avoir quelques messages d'erreur que vous retrouverez dans le dernier onglet de votre fichier (Messages\_controles). Cliquez sur OK pour chaque message d'erreur.

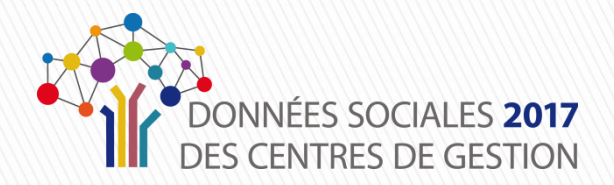

|                   | A             | В             | С                | D              | E                | F               | G             | Н             | 1           | J       |
|-------------------|---------------|---------------|------------------|----------------|------------------|-----------------|---------------|---------------|-------------|---------|
| 1 Retour Sommaire |               |               |                  |                |                  |                 |               |               |             |         |
| 2                 |               |               |                  |                |                  |                 |               |               |             |         |
| 3                 |               |               |                  |                |                  |                 |               |               |             |         |
| 4                 |               |               |                  |                |                  |                 |               |               |             |         |
| 5                 | ;42B;110;Car  | not add or up | date a child rov | w: a foreign k | ey constraint f  | fails (`bs`.`D0 | GCL_consolide | _impexp_rows` | , CONSTRAIN | T `DGCL |
| 6                 | ;42B;111;Car  | not add or up | date a child rov | w: a foreign k | ey constraint f  | fails (`bs`.`DO | GCL_consolide | _impexp_rows  | , CONSTRAIN | T 'DGCL |
| 7                 | ;42B;120;Car  | not add or up | date a child rov | w: a foreign k | ey constraint f  | fails (`bs`.`DO | GCL_consolide | _impexp_rows  | , CONSTRAIN | T 'DGCL |
| 8                 | ;42B;121;Car  | not add or up | date a child rov | w: a foreign k | ey constraint f  | fails (`bs`.`DO | GCL_consolide | _impexp_rows  | , CONSTRAIN | T 'DGCL |
| 9                 | ;42B;210;Car  | not add or up | date a child rov | w: a foreign k | ey constraint f  | fails (`bs`.`DO | GCL_consolide | _impexp_rows  | , CONSTRAIN | T 'DGCL |
| 10                | ;42B;211;Car  | not add or up | date a child rov | w: a foreign k | ey constraint f  | fails (`bs`.`DO | GCL_consolide | _impexp_rows  | , CONSTRAIN | T 'DGCL |
| 11                | ;42B;220;Car  | not add or up | date a child rov | w: a foreign k | ey constraint f  | fails (`bs`.`DO | GCL_consolide | _impexp_rows  | , CONSTRAIN | T 'DGCL |
| 12                | ;42B;221;Car  | not add or up | date a child rov | w: a foreign k | ey constraint f  | fails (`bs`.`DO | GCL_consolide | _impexp_rows  | , CONSTRAIN | T 'DGCL |
| 13                | ;71B;1;Colum  | in 'DATA_VAL  | .UE' cannot be   | null           |                  |                 |               |               |             |         |
| 14                | ·71B·2·Colum  | n 'DATA_VAL   | UE' cannot be    | null           |                  |                 |               |               |             |         |
| 15                | IND 2.1.5 : V | ous devez ren | seigner la dem   | ande formulé   | e (cellule F8).  |                 |               |               |             |         |
| 16                | IND 2.1.5 : V | ous devez ren | seigner la dem   | ande formulé   | e (cellule F26)  |                 |               |               |             |         |
| 17                | IND 2.2.4 : V | ous devez ren | seigner la dem   | ande formulé   | e (cellule D77)  | ).              |               |               |             |         |
| 18                | IND 4.2.1 : V | ous devez ren | seigner la dem   | ande formulé   | e (cellule 110). |                 |               |               |             |         |
| 19                | IND 6.1.1 : V | ous devez ren | seigner la dem   | ande formulé   | e (cellule B14)  | ).              |               |               |             |         |
| 20                | IND 6.1.1 : V | ous devez ren | seigner la dem   | ande formulé   | e (cellule B23)  | ).              |               |               |             |         |
| <b>.</b>          |               |               |                  |                |                  |                 |               |               |             |         |

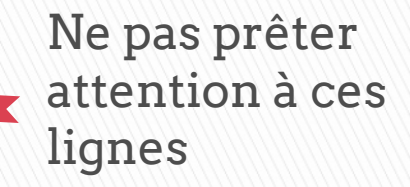

9. Il s'agit normalement que 4 indicateurs (2.1.5, 2.2.4, 4.2.1 et 6.1.1) qui nécessitent de préciser oui / non via l'échelle déroulante proposée.

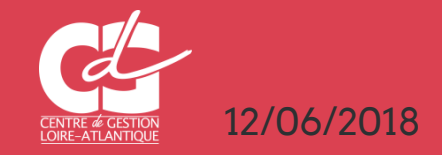

RAPPORT PRESENTÉ AU COMITE TECHNIQUE PARITAIRE SUR L'ETAT DE LA COLLECTIVITE, L'ETABLISSEMENT, LE SERVICE OU LE GROUPE DE SERVICES AU 31 DECEMBRE 2017

#### Merci de bien vouloir remplir ce questionnaire Excel.

<u>Attention :</u> La structure du présent questionnaire ne doit en aucun cas être modifiée sous peine de compromettre le processus d'exportation.

Une fois ce questionnaire validé, veuillez exporter les données vers un fichier d'échange au format .txt en cliquant sur le bouton "Exporter" ci-dessous

> Exporter les données vers un fichier texte

Le fichier fabriqué par la procédure d'exportation est nommé d'après le n° Siret de votre collectivit<mark>é</mark> Il est situé dans le même répertoire que le présent questionnaire Excel

Merci d'envoyer ce fichier d'échange par mel à l'adresse ('cliquable') suivante : bilans-sociaux-2017@interieur.gouv.fr

Si l'exportation ne fonctionne pas, veuillez nous envoyer ce questionnaire par - fichier Excel par mel à l'adresse suivante : bilans-sociaux-2017@interieur.gouv.fr - sinon, voie postale à l'adresse indiquée dans l'instruction NOR RDFB1529174N

Pour importer dans un questionnaire vierge les données d'un fichier texte d'échange cliquez sur le bouton ci-dessous :

> Importer les données à partir d'un fichier texte

#### Editer une Synthèse chiffrée et graphique du Bilan Social de votre collectivité

- Une présentation synthétique des données à destination, par exemple, des élus, du Comité Technique, des agents, ...
- Les principales données du Bilan Social synthétisées en 4 pages

Cette fiche synthétique reprend les principaux indicateurs sociaux issus du Bilan Social 2017. Les données utilisées sont extraites du Rapport sur l'État de la Collectivité 2017 transmis en 2018 par la collectivité. Ces données ont pour objectif de bénéficier d'une vue d'ensemble sur les effectifs de la collectivité.

L'outil automatisé permettant la réalisation de cette synthèse a été développé par le Comité Technique des Chargés d'études des Observatoires Régionaux des Centres de Gestion.

Accéder à votre synthèse

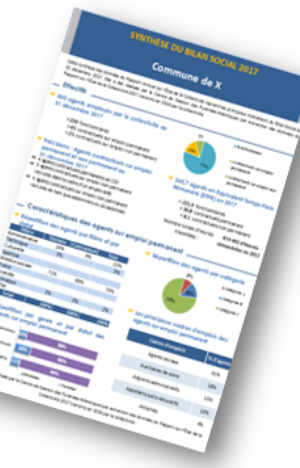

Version 2

Enfin, cliquer sur « Accéder à votre synthèse » Votre synthèse de 5 pages en format Pdf. est généré automatiquement.

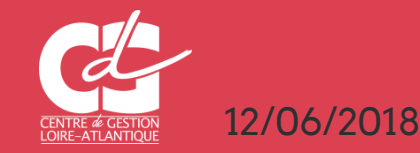

# Si vous rencontrez des difficultés :

emploi@cdg44.fr

02 40 20 63 84

### Service Valorisation de l'emploi public

CENTRE DE GESTION DE LA FONCTION PUBLIQUE TERRITORIALE DE LOIRE-ATLANTIQUE 6, rue du PEN DUICK II - CS 66225 - 44262 NANTES cedex 2 - tél : 02 40 20 00 71 - fax : 02 40 89 00 65

www.cdg44.fr

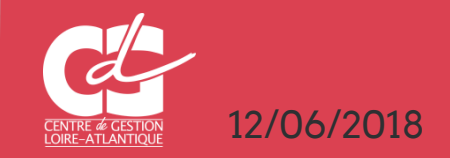